# SMART HOME SETUP GUIDE - Google Home -

## 1. What you need to get started

Before using Google Home to control your devices, make sure you meet the following conditions.

- A Google Home device, or Android phone with Google Assistant
- Latest Google Home app
- Latest Google app (Android only)
- A Google account
- The device display language must be set to English US
- Smart Life app and a related account
- Smart devices

(NOTE: This product only works with 2.4GHz Wi-Fi)

# 2. Add Devices in the Smart Life App (Refer to App Instruction)

You can skip this part if you've already added some devices to your Smart Life account, and in the meantime the devices' name are easily recognized.

#### 2.1 Download Smart Life app (Refer to App Instruction)

You can scan the QR code below to download the Smart Life app :

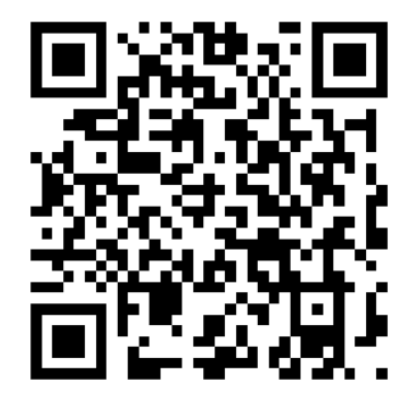

You can also search "Smart Life" in either App Store or Google Play to install the app.

# 2.2 Register a Smart Life account and sign in the app (refer to app instruction)

Open the Smart Life app, tap "Register" to register an account, then sign in.

• In order to successfully pair Google to the Smart Life app you will need to have your phone number linked to the account.

#### 2.3 Add device and change device's name (Refer to app instruction)

Sign in with the Smart Life account, add the device, then change device name to an easily recognized word or phrase, like "bedroom light".

• To add your fireplace, choose "Thermostat" under device setup

## 3. Set up Google Home and Configure in Home Control

Configuration needs Google Home app. Search "Google Home" in App Store or Google Play to install the app.

#### 3.1 Set up Google Home with Google Home app

You can skip this part if your Google Home is already set up

- 1. Make sure your Google Home is plugged in and four colored lights on the top are on which means that it is in a state of waiting for a connection
- 2. Make sure Google Home has a stable Wi-Fi connection
- 3. Open the Google Home app, the device will automatically appear in the "Discover" page
- 4. Click "SET UP" to start connecting to Google devices and click "YES" after you hear the voice prompts

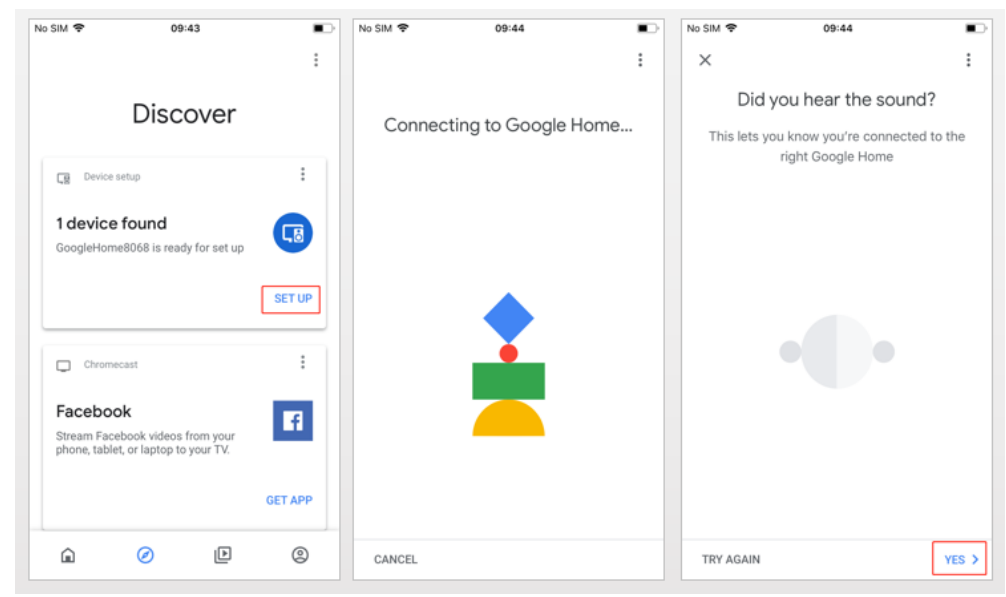

- 5. Help improve Google Home and click "YES, I'M IN" in the lower right corner
- 6. Choose a location for Google Home, for example, choose "bedroom"
- 7. Choose your WI-FI network to set up your Google Home

| No SIM 🗢                                                                                               | 9:44     | •    | No SIM 🜩                                                                        | 09:45 |            | No SIM 🧟                                                              | 09:45              |        |  |
|----------------------------------------------------------------------------------------------------|----------|------|---------------------------------------------------------------------------------|-------|------------|-----------------------------------------------------------------------|--------------------|--------|--|
| ×                                                                                                    |          | :    | ×                                                                               |       | :          | ×                                                                     |                    | :      |  |
| Help improve Google Home                                                                               |          |      | Where is this device?                                                           |       |            | Choose your Wi-Fi network                                             |                    |        |  |
| Automatically share device stats and crash<br>reports with Google to improve everyone's<br>experience. |          |      | Choose a location for Google Home. This will<br>help you organize your devices. |       |            | Which Wi-Fi network would you like to use to set up your Google Home? |                    |        |  |
|                                                                                                    |          |      | My rooms<br>Bedroom<br>Create new<br>Back garden                                |       |            | ~                                                                     | NETGEAR-YUNYINGBU  |        |  |
|                                                                                                    |          |      |                                                                                 |       |            | •                                                                     | ESP_640122         |        |  |
|                                                                                                    |          |      |                                                                                 |       |            | •                                                                     | HUAWEI-B310-13AF   |        |  |
|                                                                                                    |          |      |                                                                                 |       |            | ₩ā                                                                    | RT-AC1750_B1_A0_2G |        |  |
|                                                                                                    |          |      | Bathroom<br>Bedroom                                                             |       | •          | Tenda_47C390                                                          |                    |        |  |
|                                                                                                    |          |      |                                                                                 |       | <b>W</b> a | Tuya                                                                  |                    |        |  |
|                                                                                                    |          |      | Cellar                                                                          |       |            | ₩a                                                                    | Tuya-Guest         |        |  |
| NO THANKS                                                                                              | YES, I'M | IN > | -                                                                               |       | NEXT       | CANC                                                                  | EL                 | NEXT > |  |

8. After successfully connected, the APP page will display as follows:

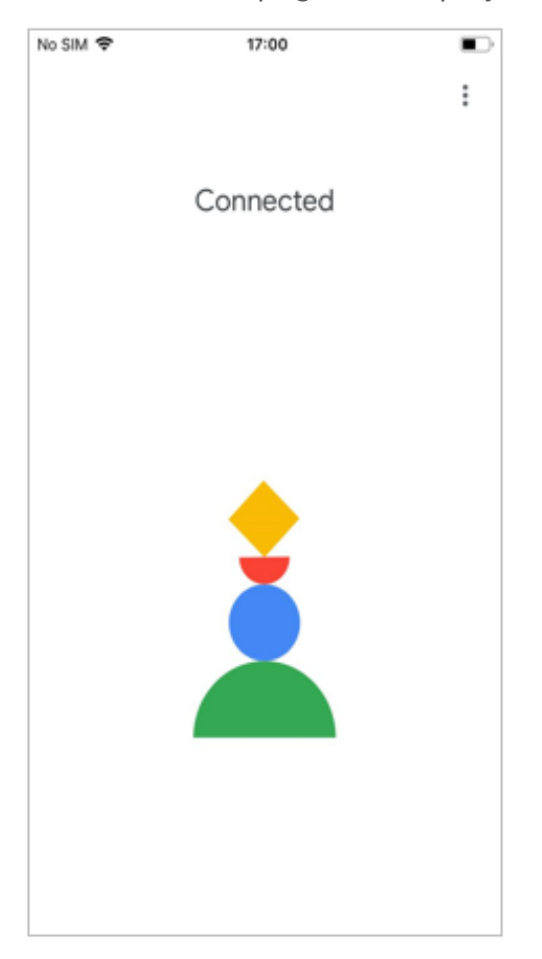

- 9. Select a language, then click "Next"
- 10. Waiting for the system to set up your Google Assistant automatically, click "Next".

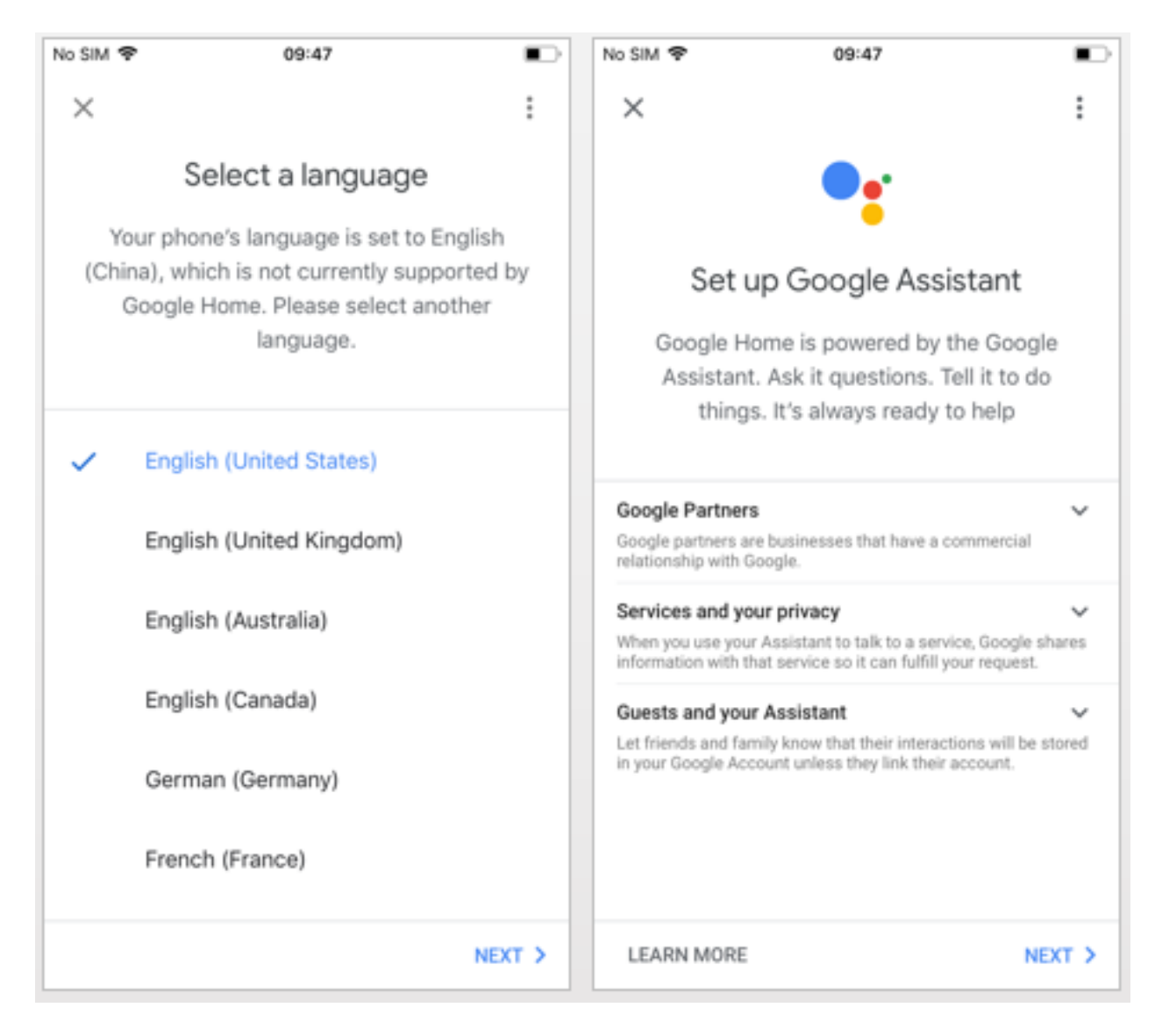

11. Click "VIEW MORE" to pop up a dialog box, and then click "I AGREE" to allow Google Home to get your calendar, flight itinerary, and more to provide personalized customization. Then set your geographic location, select the music service you need, and click on "NEXT". If you don't need it, you can click "Not Now" to skip.

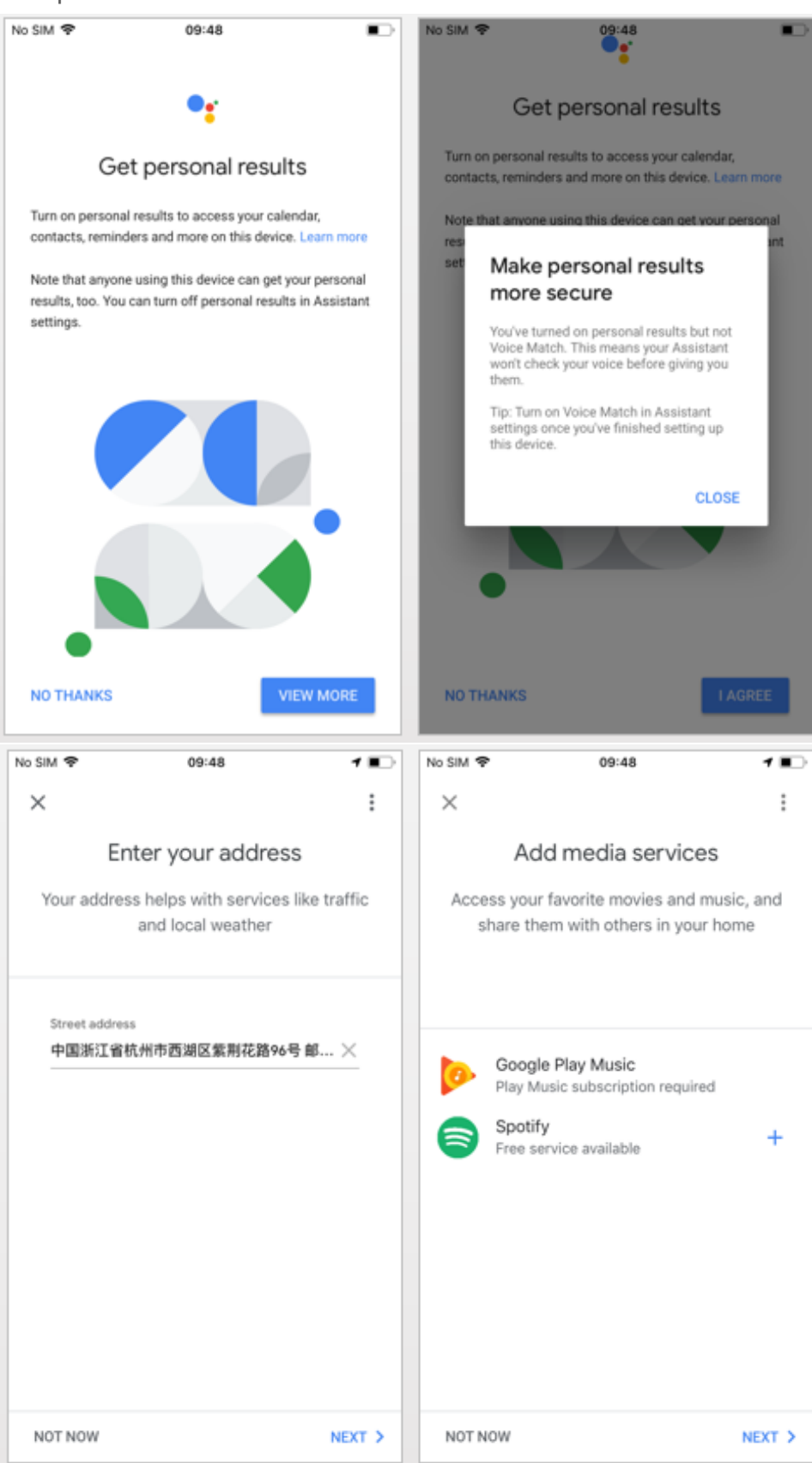

12. After clicking "Next" the page will display "Google Home is ready". At this point, Google Home's setup is complete.

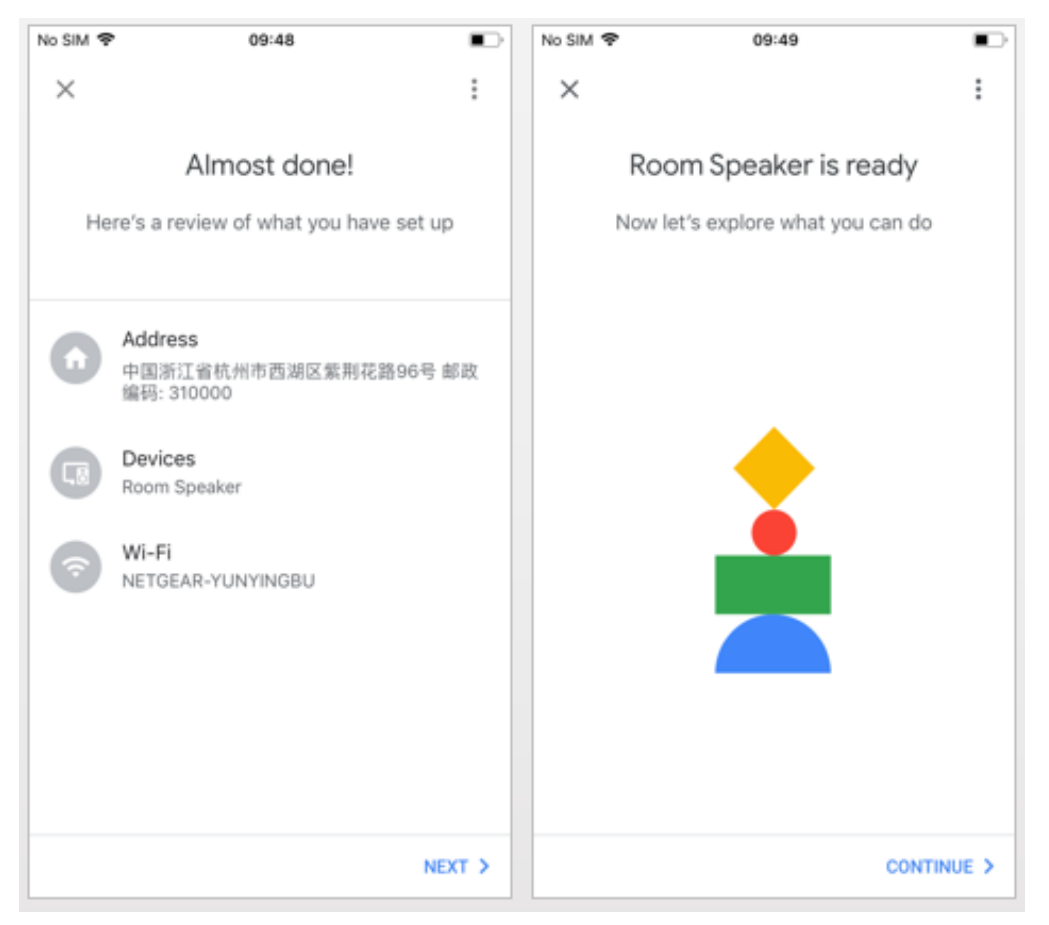

13. This step is the voice control tutorial, click "FINISH SET UP". Then the speaker that have been connected successfully will display in the "Home" page.

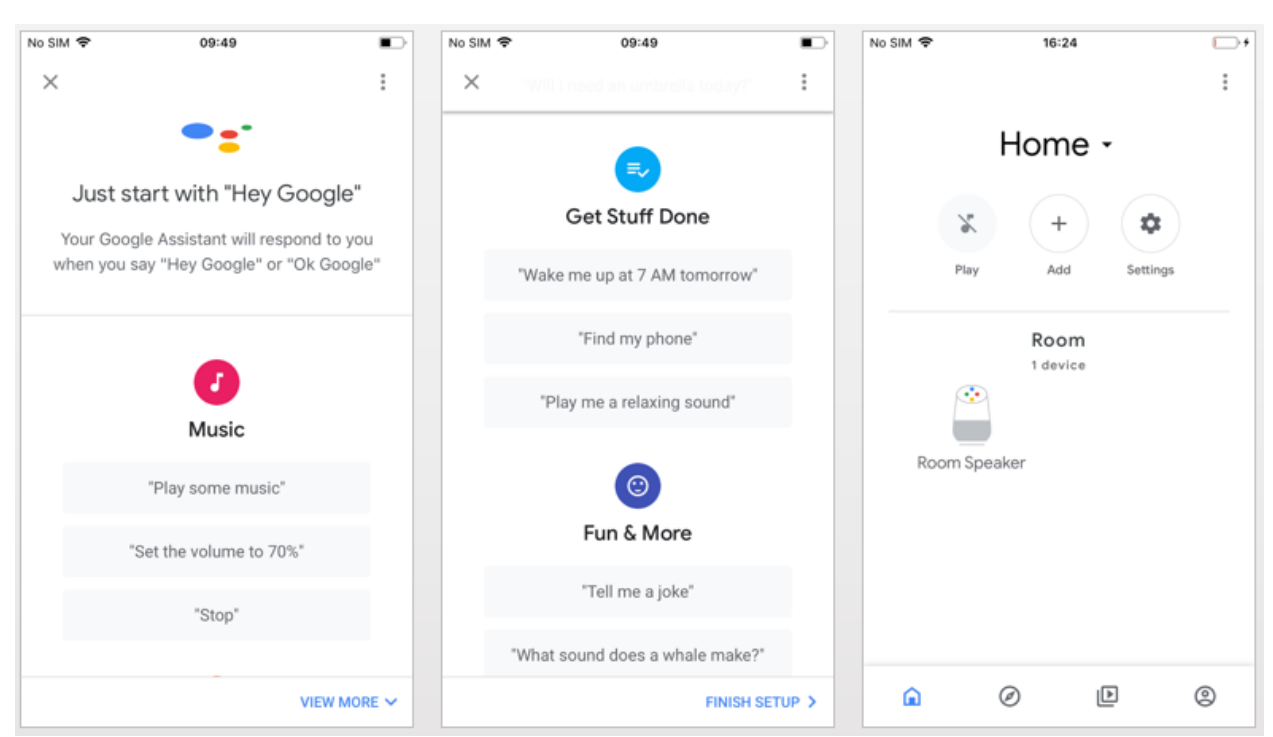

#### 3.2 Link Smart Life account in Home Control

1. On the homepage of Google Home app the option to connect to the SmartLife app should appear. If it doesn't, press the + at the top left of your screen. From there, select "Set up device" and then select "Have something already set up?"

| 11:14 🔍 🖌 🗎 69%                            | 11:18  |                         | ❤⊿ 🕯 68%    | 11:18        | ❤⊿ 🔒 67%                                                                                                    |  |
|--------------------------------------------|--------|-------------------------|-------------|--------------|----------------------------------------------------------------------------------------------------|--|
| +                                          | ÷      | Add and manage          | 0<br>0<br>0 | $\leftarrow$ | :                                                                                                    |  |
| Home                                       |        | home                    |             |              |                                                                                                    |  |
|                                            |        | Set up device           |             |              | Set up                                                                                                    |  |
| Invite home member X C Connect SmartLife X | +      | Invite home member      |             | Set up ne    | ew devices or add existing devices and services to your home                                                                                                    |  |
|                                            | ٦      | Create speaker group    |             | New de       | evices                                                                                                    |  |
| Off On Media Call Home                     | A      | Create new home         |             |              | Set up new devices in your home<br>Google Home, Chromecast, Smart Displays,<br>devices labeled Made for Google like C by GE<br>smart bulbs, and Philips Hue Bluetooth (without<br>Hue Bridge) |  |
|                                            | L.     | Learn about new devices |             | •            |                                                                                                    |  |
| Broadcast Routines Settings                |        | Manage services         |             |              |                                                                                                    |  |
| Bedroom                                    | 3      | Music and audio         |             | WORKS        | Have something already set up?                                                                                                    |  |
|                                            | Ē      | Radio                   |             | G            | Link your smart home services like Philips Hue<br>(with Hue Bridge) and TP-Link                                                                                                    |  |
|                                            |        | Videos and photos       |             |              |                                                                                                    |  |
| Off On Resume                              | Offers |                         |             |              |                                                                                                    |  |
| Front Room<br>2 devices                    |        | Offers                  |             |              |                                                                                                    |  |
|                                            |        |                         |             |              |                                                                                                    |  |
|                                            |        |                         |             |              |                                                                                                    |  |

2. Search for "Smart Life" at the top. Select the Smart Life login and input your Smart Life account phone number and password, then tap "Link Now". After you assign rooms for devices, your devices will be listed in the Home Control page.

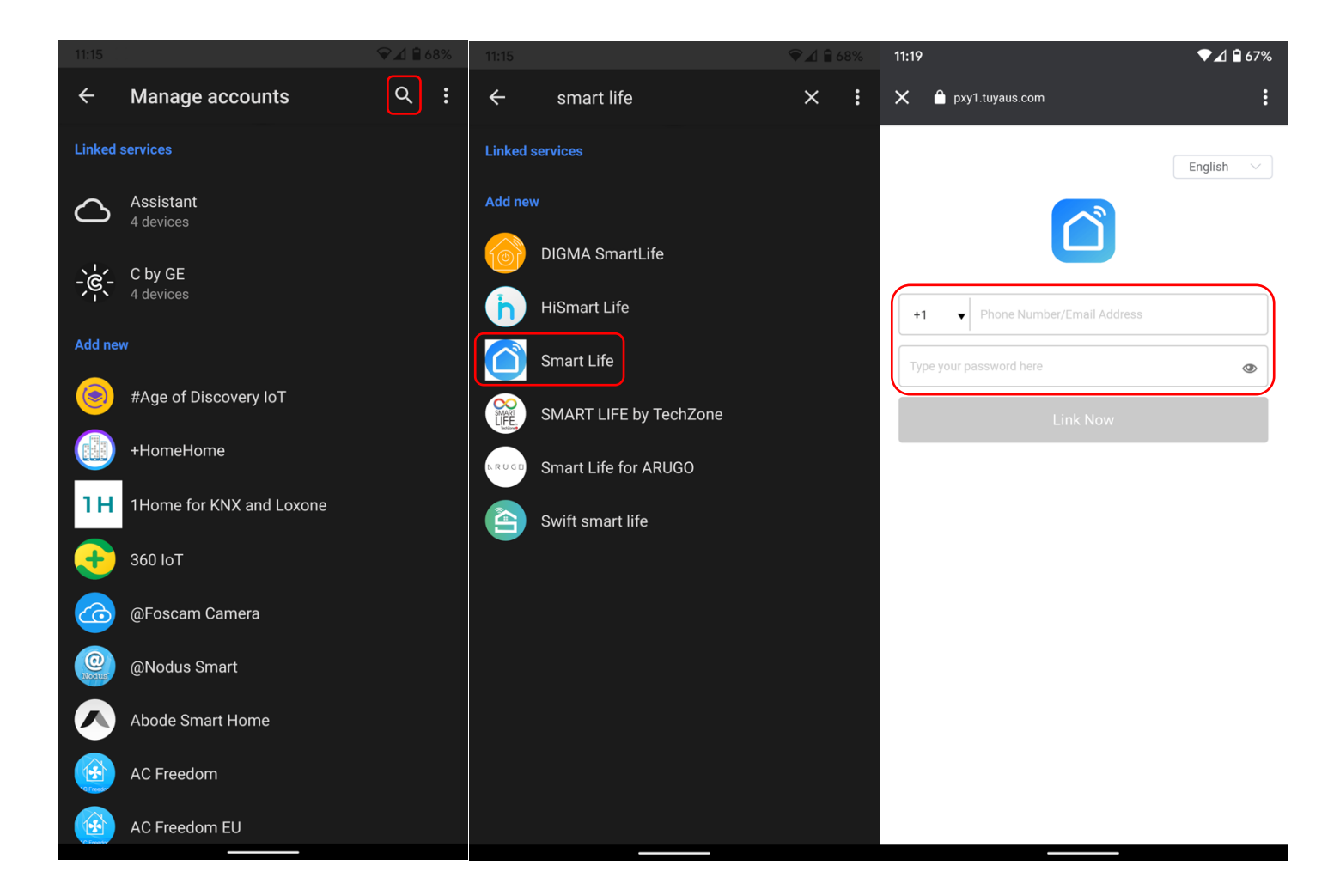

## 4. Control Your Smart Devices Through Your Google Home

Now you can control your smart devices through Google Home.